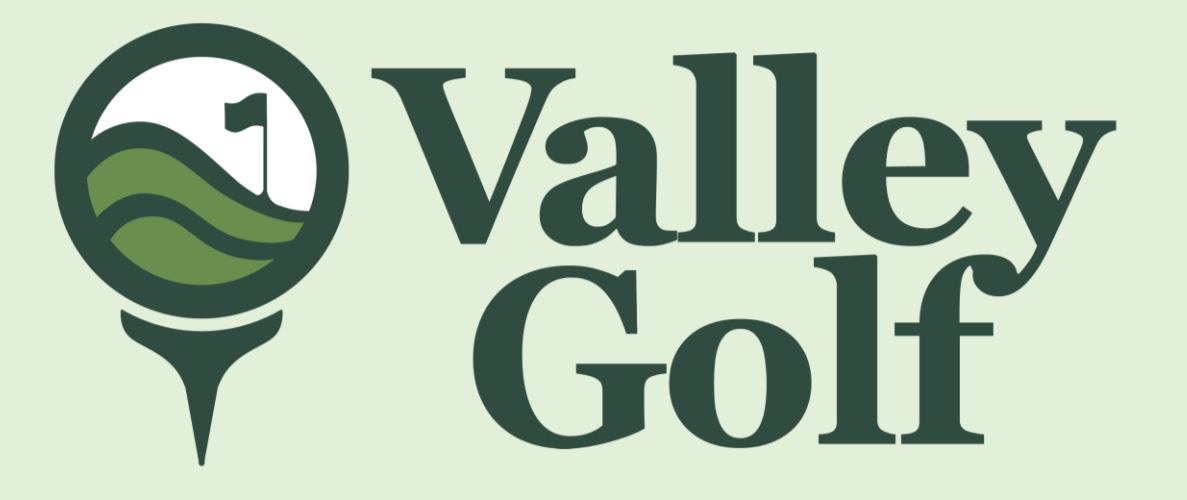

#### **ONLINE VOTING SYSTEM**

Valley Golf and Country Club, Inc. Antipolo City

#### How to access our E-Voting System

- From any browser, like Google, Chrome, Safari, Edge, Internet Explorer.
- Please type
  <u>www.valleygolfelection.com</u>
- Please input stockholders account number and registered email address.
- Please click on "Request OTP"
- Please check your email, an OTP will be sent to your email.

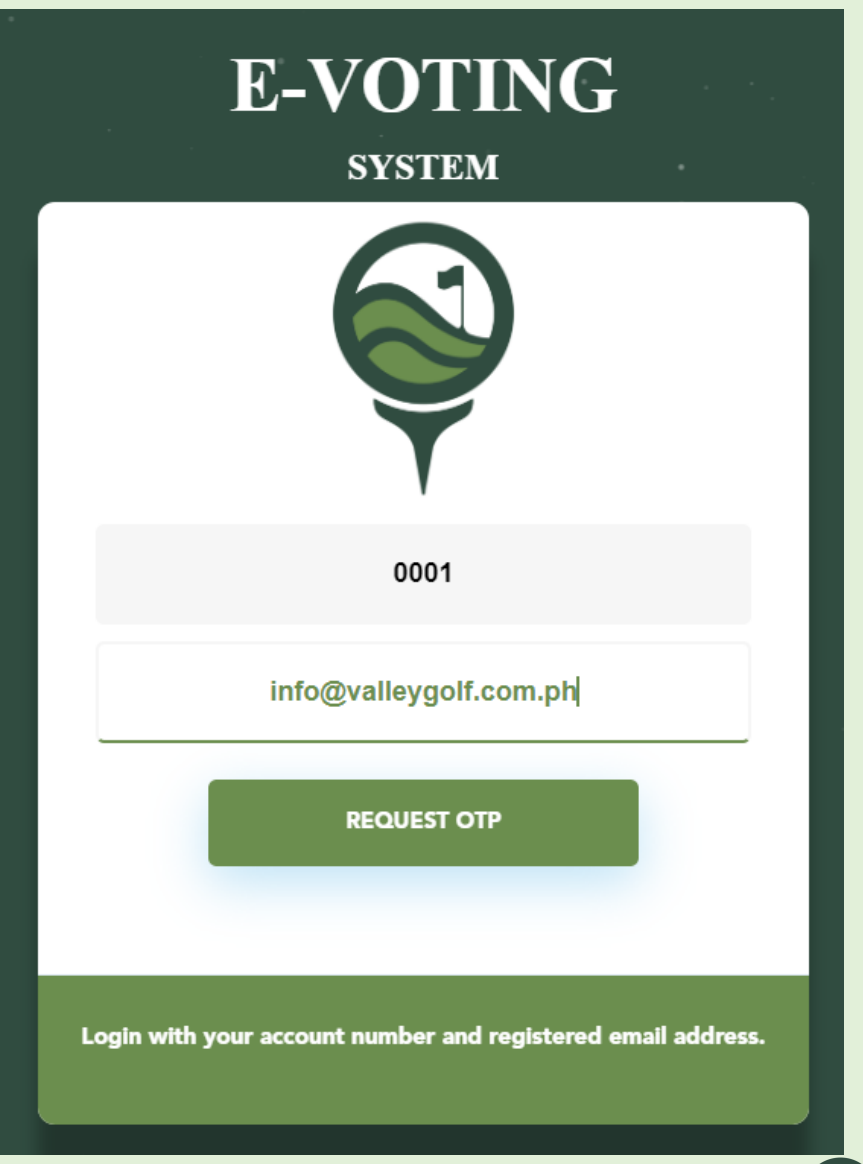

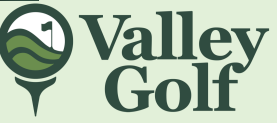

- Please click VOTE
- Then, please click "Next" to continue on voting.

| Don Celso S. Tuason Ave.<br>Antipolo City 1870<br>Philippines<br>Trunk Lines: 8658 4901 to 03<br>Facsimile No: 8658 4919 |
|----------------------------------------------------------------------------------------------------|
| SE OF KARE KARE 🗸                                                                                                    |
|                                                                                                    |
| Proxy Voting<br>Vote                                                                                                    |
|                                                                                                    |

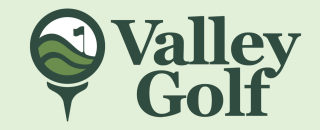

Terms and Conditions

#### LANI LAYCO

do hereby constitute or, in the absence and/or non-attendance of my PROXY the Chairman of the Meeting,(EXCEPT THAT THE CHAIRMAN MAY NOT VOTE FOR CANDIDATES to the Board of Directors), as my attorney-in-fact and proxy, to represent me at the ANNUAL GENERAL MEETING of Valley Golf & Country Club, Inc., to be held on 25 September 2022 at 4:00pm, and/or any postponements or adjourment(s) thereof, as fully and to all intents and purposes as I lawfully might or could do if present and voting in person, hereby ratifying and confirming any and all actions taken on matters which may properly come before him during such meeting or adjourment(s) thereof.

I also declare and signify my intent to participate by remote communication and exercise the right to vote in absentia in the September 25, 2022 Annual Stockholders' Meeting of Valley Goff & Country Club, Inc.

By participating in the on-line voting and in compliance with Republic Act No. 10173 (or the Data Privacy Act of 2012) and its Implementing Rules and Regulations (IRR) effective since September 8, 2016, I freely and voluntarily authorize Valley Golf & Country Club, Inc. to collect, record, organize, use, disclose and/or otherwise process any personal information submitted in connection with this declaration only for the purpose of allowing me to participate in the stockholders' meeting by remote communication and vote in absentia. I understand that by giving this consent, I am not waiving any of my rights other than as authorized herein under the Data Privacy Act of 2012 and other applicable laws.

#### Please read and agree on the Terms and Conditions

then Proceed

#### Disclaimer:

The information contained given on this site has been compiled for the convenience and general information of the stockholders. Valley Golf and Country Club, Inc. has no right to change the information you provided on the website. Although Valley Golf provided the voting platform to facilitate e-voting system for stockholders related matter and we have endeavored to ensure appropriate check are in place and to enable true and fair voting and that data is not accessed by any person when the voting window is open. However, Valley Golf shall not be liable in case of any unauthorized access by any person.

✓ I have read and agreed to the terms and conditions of the E Voting System.

**Valley Golf** 

Close Pre

if there is an issued Proxy, a similar screen on the left will appear on screen.

- 1. Only amendment will be revoked.
- 2. BOD and other items in the agenda
- 3. Both
- 4. None of the above to go back to main menu

Then click "Continue".

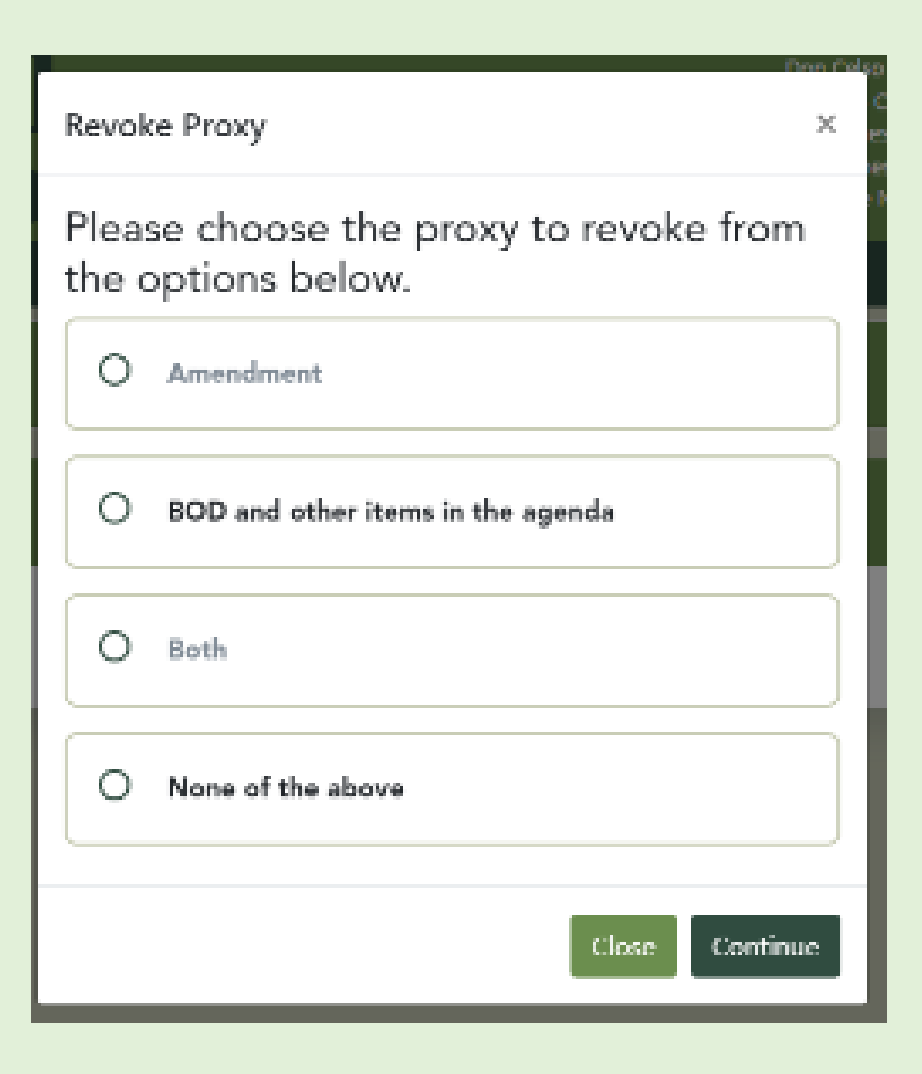

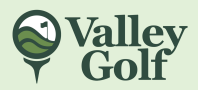

- Please click on your desired action.
- Scroll down until you reach the bottom of the ballot then click Submit.

| Ball | ot No. :0001                                                                                                    | ×                       |
|------|----------------------------------------------------------------------------------------------------|-------------------------|
|      | Number of Shares: 1<br>Stockholder Online Vo<br>Board of Directors<br>Total Votes Available:<br>9                                                                                                    | oting                   |
| Ag   | genda                                                                                                    |                         |
| #    | Agenda                                                                                                    | Options                 |
| 1    | Electronic Ballot for the Stockholder - the registered<br>Stockholder shall indicate the number of votes for each<br>candidate by following the step-by-step procedure on the<br>ballot. The number of votes shall not exceed the number of<br>shares owned by the stockholder multiplied by nine (9). | Favor Not Favor Abstain |
| 2    | Electronic Ballot for the Proxyholder - the registered<br>Proxyholder shall indicate the number of votes for each<br>candidate by following the procedure on the ballot. The<br>number of votes shall not exceed the number of valid<br>proxies multiplied by nine (9).                                | Favor Not Favor Abstain |
| 3    | For election of directors, vote for nine nominees, withhold<br>vote for any of the nominees, or vote for certain nominees<br>only.                                                                                                    | Favor Not Favor Abstain |
|      |                                                                                                    | <b>√</b> Vall           |

- Please click on your desired option.
- Then, please enter the corresponding number of votes for your desired candidate.

|                    | Number of Shares: 1                                                                                                    |                         |  |  |  |
|--------------------|----------------------------------------------------------------------------------------------------|-------------------------|--|--|--|
|                    | Stockholder Online Voting                                                                                                    |                         |  |  |  |
| Board of Directors |                                                                                                    |                         |  |  |  |
|                    | Total Votes Available:                                                                                                    |                         |  |  |  |
|                    | 9                                                                                                    |                         |  |  |  |
| Ag                 | genda                                                                                                    |                         |  |  |  |
| #                  | Agenda                                                                                                    | Options                 |  |  |  |
| 1                  | To approve the minutes of the 2022 Annual stockholders' meeting.                                                                 | Favor Not Favor Abstain |  |  |  |
| 2                  | To approve the Company's 2023 Annual Report and Audited Financial Statements.                                                    | Favor Not Favor Abstain |  |  |  |
| 3                  | To confirm and ratify all acts and resolutions of the Board of Directors & Management (July 1, 2022 to June 30, 2023 inclusive). | Favor Not Favor Abstain |  |  |  |
| 4                  | To appoint External Auditors.                                                                                                    | Favor Not Favor Abstain |  |  |  |
| 10                 | SOTTO KAI                                                                                                    | Enter vote here         |  |  |  |
| 11                 | THOMPSON SCOTTIE                                                                                                    | Enter vote here         |  |  |  |
| de                 | ependent                                                                                                    |                         |  |  |  |
| ŧ                  | Candidate                                                                                                    | Vote                    |  |  |  |
|                    | BROWNLEE JUSTIN                                                                                                    | Enter vote here         |  |  |  |
| 2                  | CLARKSON JORDAN                                                                                                    | Enter vote here         |  |  |  |
| 3                  | KOUAME ANGE                                                                                                    | Enter vote here         |  |  |  |
|                    | Total Distributed Votes:                                                                                                    |                         |  |  |  |
|                    | 9                                                                                                    |                         |  |  |  |
|                    | Unused Votes:                                                                                                    |                         |  |  |  |
|                    | 0                                                                                                    |                         |  |  |  |
|                    |                                                                                                    | Back Continue           |  |  |  |

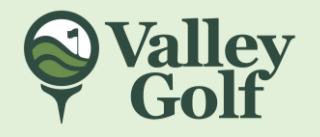

- Please click on your desired option.
- Then, please click "Cancel" to Go back to voting screen or click "Confirm" to continue.

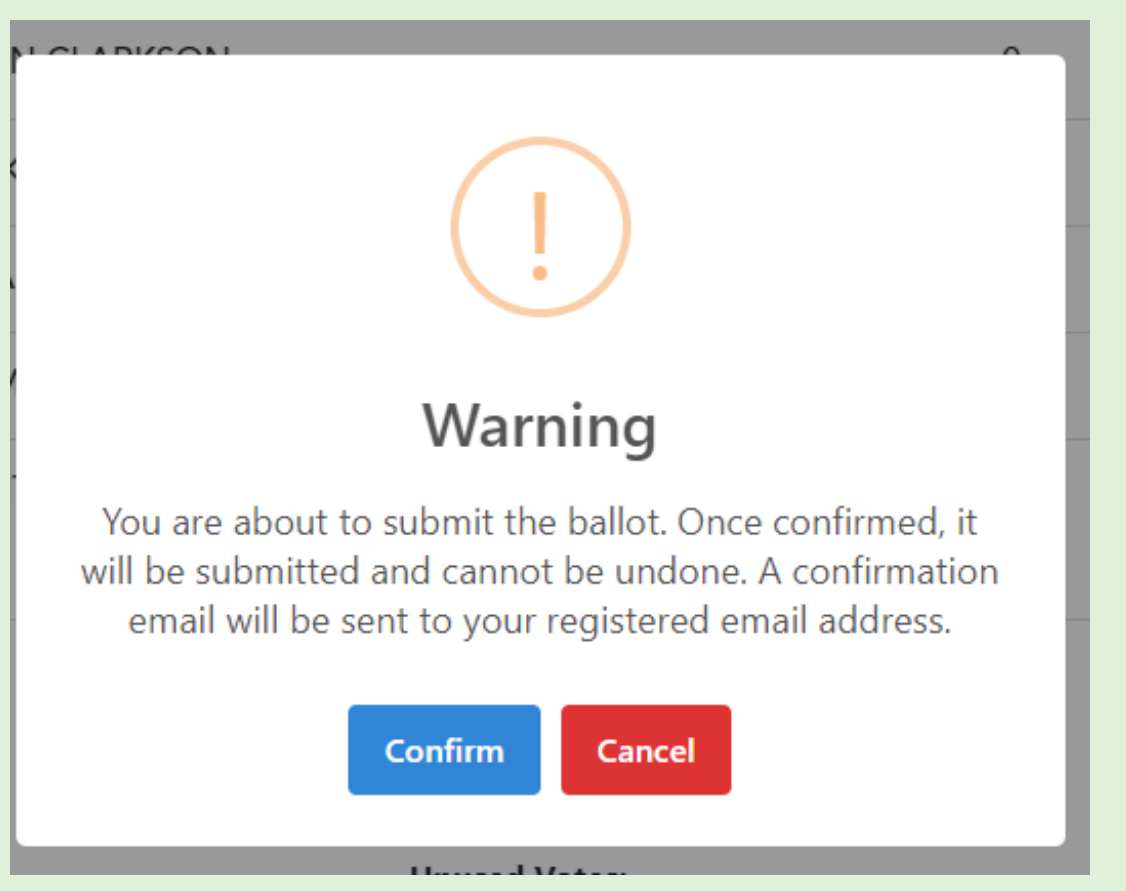

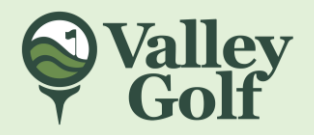

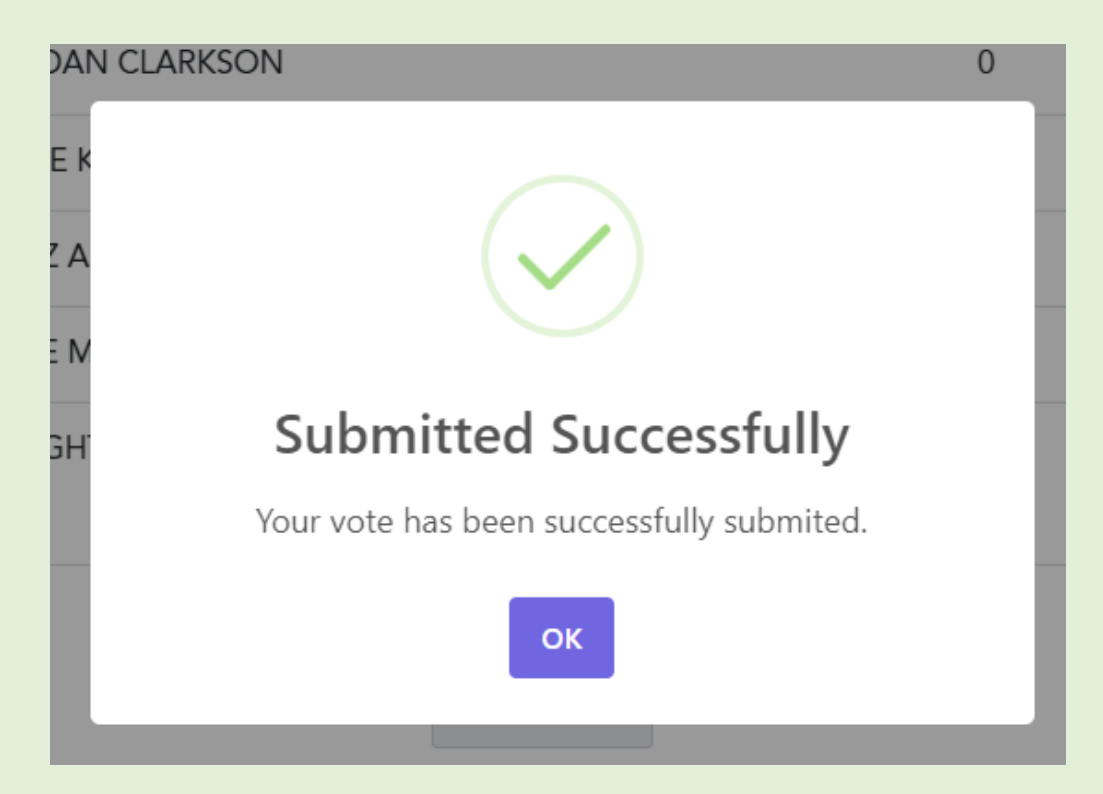

 ✓ A confirmation message will also be sent to your registered email address.

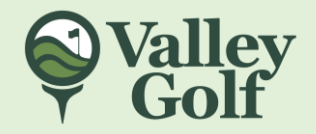

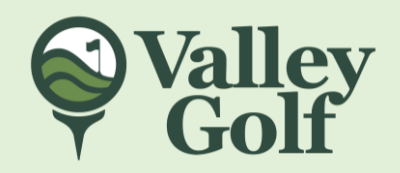

# Thank you!